| デジタルTV      | 6-2 |
|-------------|-----|
| デジタルテレビについて | 6-2 |
| チャンネルを設定する  | 6-3 |
| テレビを視聴する    | 6-4 |
| 番組の情報を入手する  | 6-6 |
| 録画/再生       | 6-7 |
| 番組を録画する     | 6-7 |
| 録画した番組を再生する | 6-8 |
|             |     |

| 録画/視聴予約    | 6-9  |
|------------|------|
| 録画/視聴を予約する | 6-9  |
| 便利な機能      | 6-10 |
| こんなときは     | 6-15 |

6-1

## デジタルTV

# デジタルテレビについて

本機のテレビは日本国内の地上デジタルテレビ放送、移動体通信向けサービス「**ワンセグ**」に対応しています。 ● 海外では、放送形式や放送の周波数が異なるため利用できません。

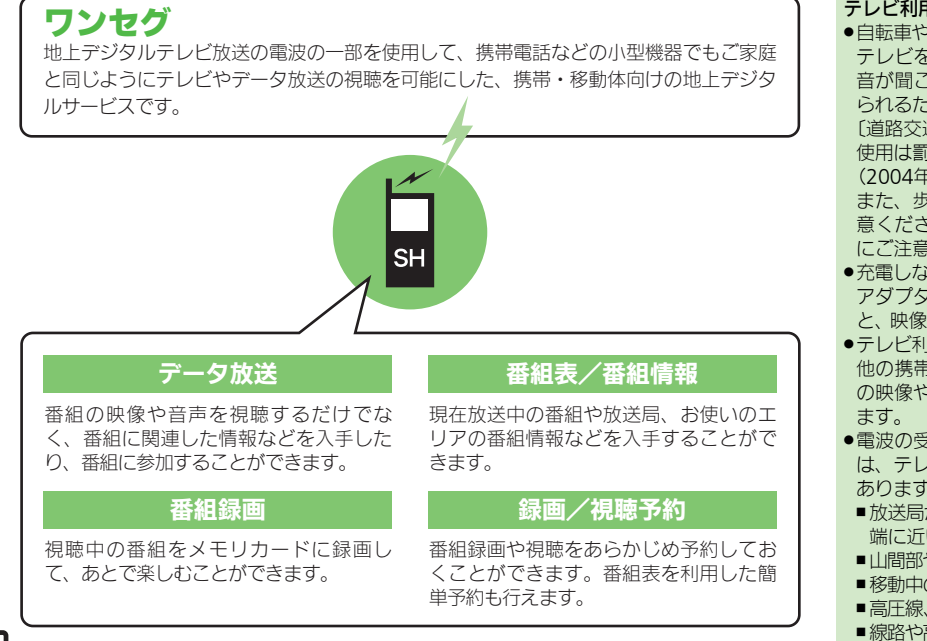

#### テレビ利用時のご注意

 自転車やバイク、自動車などの運転中は、 テレビを利用しないでください。周囲の 音が聞こえにくく、映像や音声に気をとられるため、交通事故の原因となります。
 〔道路交通法により、運転中の携帯電話の 使用は罰則の対象となります。

(2004年11月1日改正施行)〕 また、歩行中でも周囲の交通に十分ご注 意ください。踏切や横断歩道などでは特 にご注意ください。

- 充電しながらテレビを利用するときにAC アダプタのコードをアンテナに近づける と、映像に影響を与えることがあります。
- テレビ利用中に通話/メール受信したり、
   他の携帯電話などに近づけると、テレビの映像や音声に影響を与えることがあります。
- 電波の受信状況が悪い次のような場所では、テレビが正常に利用できないことがあります。
- ■放送局から遠い地域または放送局から極端に近い地域
- ■山間部やビルの陰
- ■移動中の電車や自動車の中
- ■高圧線、ネオン、無線局の近くなど
- ■線路や高速道路の近くなど
- ■その他、妨害電波が多かったり、電波が 遮断されたりする場所

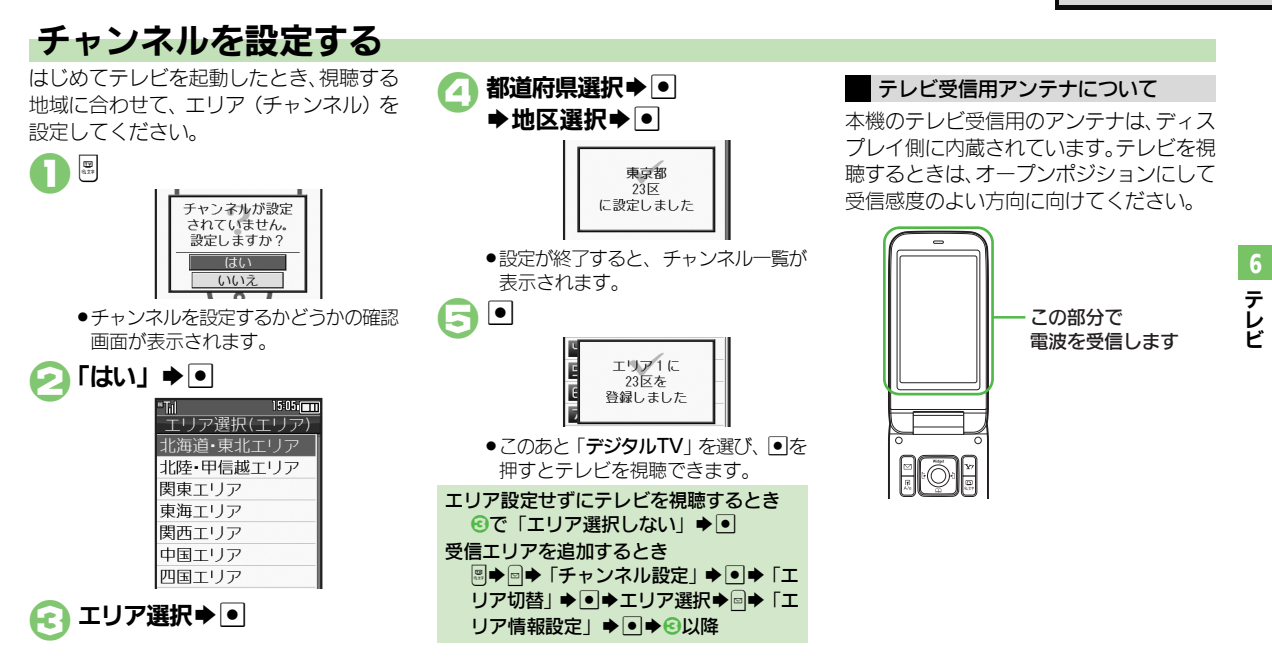

#### 使いこなしチェック!

◎使用 ●受信エリアを切り替えたい●エリア名を変更したい●テレビ画面で
●を押したときの動作を変更したい●チャンネルを編集したい●エリア内の
登録内容をすべて消去したい●受信したチャンネルを追加したい●エリア内のすべてのチャンネルを消去して更新したい(ピアP.6-10)

#### デジタルTV

# テレビを視聴する

チャンネル設定が済んでいる状態での視聴 方法を説明します。

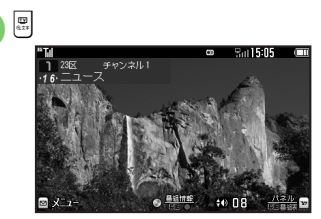

## テレビ画面

## 🔰 ダイヤルボタンで選局

1局ずつ選局するときは
 ○
 ○
 ○
 ※
 ○
 ※
 ○
 ※
 ※
 ※
 ※
 ※
 ※
 ※
 ※
 ※
 ※
 ※
 ※
 ※
 ※
 ※
 ※
 ※
 ※
 ※
 ※
 ※
 ※
 ※
 ※
 ※
 ※
 ※
 ※
 ※
 ※
 ※
 ※
 ※
 ※
 ※
 ※
 ※
 ※
 ※
 ※
 ※
 ※
 ※
 ※
 ※
 ※
 ※
 ※
 ※
 ※
 ※
 ※
 ※
 ※
 ※
 ※
 ※
 ※
 ※
 ※
 ※
 ※
 ※
 ※
 ※
 ※
 ※
 ※
 ※
 ※
 ※
 ※
 ※
 ※
 ※
 ※
 ※
 ※
 ※
 ※
 ※

 ※
 ※
 ※
 ※
 ※
 ※
 ※
 ※
 ※
 ※
 ※
 ※
 ※
 ※
 ※
 ※
 ※
 ※
 ※
 ※
 ※
 ※
 ※
 ※
 ※
 ※
 ※
 ※
 ※
 ※

②●「はい」●●
 ●テレビ終了

#### 視聴サイズや画面の向きを変更するとき 【テレビ画面】 @\*

- ■押すたびに「全画面」→「縦標準」→ 「縦拡大」→「横標準」の順に切り替わ ります。
- ■縦画面での視聴時は、画面下部にデータ 放送が表示されます。

#### 「ボタンの役割を切り替えるとき

 
 ・縦画面での視聴時には、 ☆を押すたびに、 音量を操作できるモードと、 データ放送を 操作できるモードが切り替わります。

#### テレビ視聴中に着信があると

- ●▶●を押すと、電話に出られます。
- テレビ視聴中にメールを受信すると
- ●メール通知音と画面表示で受信をお知ら せします。 ■を長く押すと、メールを確 認できます。

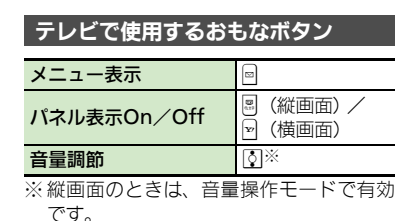

#### マルチガイドボタンについて

マルチガイドボタンのはたらきは、画面の向きに合わせて変わります。

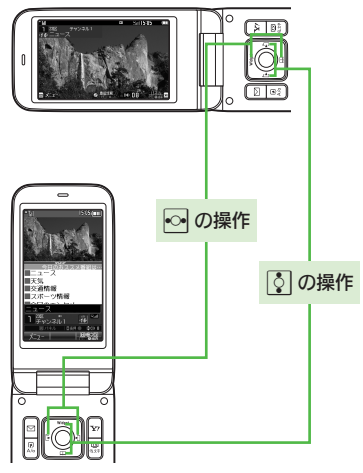

使いこなしチェック!

テレビ

●使刊●テレビで利用できるボタン操作を知りたい●視聴中の番組をインターネットで検索したい●映像の明るさを変更したい●縦画面視聴中にパネルの表示パターンを変更したい●視聴中に着信などがあったときの動作を変更したい ほか (ご P.6-10~P.6-11) ●字幕の設定を変更したい●音声の設定を変更したい(ご P.6-12)

#### パネルの見かた

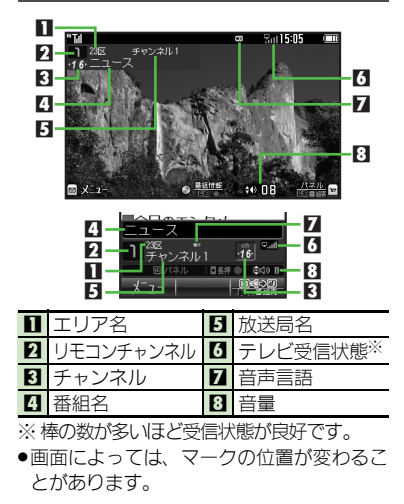

#### データ放送を利用する

縦画面では、画面下部にデータ放送が表示 されます。このときは、 ⑦ で項目を選び • を押すと、番組の情報を入手したり、番 組に参加することができます。

 ●音量操作モードのときは、 図を押し、データ 操作モードに切り替えてから操作してくだ さい。

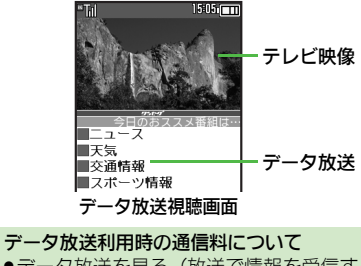

データ放送を見る(放送で情報を受信する)ときは、通信料はかかりません。インターネットを利用したサービスを利用するときに通信料がかかります。

 テレビ起動後はじめて通信料が発生する ときは、確認画面が表示されます。了解 すれば、以降チャンネルを変えるまでは 通信料が発生しても確認画面は表示され ませんので、ご注意ください。

#### 使いこなしチェック!

○使用 ●データ放送を全画面で表示したい●データ放送のトップページへ戻りたい●データ放送時に保存された情報を削除したい●インターネット接続時に確認画面を表示しない●データ放送や関連情報へのリンクを登録したい ほか (ピア P.6-11~P.6-12)

#### デジタルTV

# 番組の情報を入手する

次の方法で現在放送中の番組や番組表、放送局の情報を入手することができます。

| 番組表  | S!アプリを利用して、お使いの<br>エリアの番組表を確認できます。                          |  |  |  |
|------|-------------------------------------------------------------|--|--|--|
| 番組情報 | 現在視聴中の番組(および後続<br>の番組)の詳しい情報を確認で<br>きます。録画予約や視聴予約も<br>行えます。 |  |  |  |

#### 番組表を利用する

## テレビ画面で図(長く)

- ●番組表が表示されます。利用方法については、番組表のヘルプを参照してください。
- ●はじめて番組表を利用するときは、確認画面が表示されます。画面の指示に従って操作してください。

番組情報を取得する

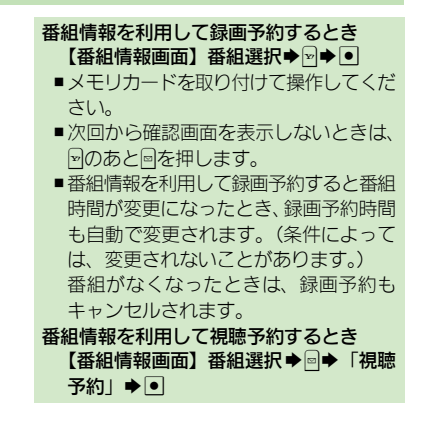

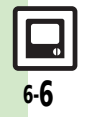

テレビ

# 番組を録画する

視聴中の番組を、メモリカードに録画できます。

#### 番組録画についてのご注意

- ●録画した番組は、転送、メール添付送信 などは行えません。
- 本機には、著作権保護のための暗号化技術が組み込まれており、データをメモリカードに記録する際にデータの暗号化/認証処理を行っています。録画した番組をパソコン上で他のメモリカードへコピーしても、再生できません。
- お客様が録画したものは、個人で楽しむ などのほかは、著作権法上、権利者に無 断で使用できません。
- ●録画した内容は、事故や故障によって、消 失または変化してしまうことがあります。 なお、データが消失または変化した場合 の損害につきましては、当社では責任を 負いかねますので、あらかじめご了承く ださい。

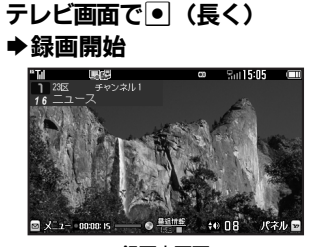

#### 録画中画面

- ●録画中に音量などを変えても、録画内 容には反映されません。
- 録画中にスモールライトがオレンジ色で点滅しているときは、電波を受信できていません。緑色で点灯する場所で利用してください。

(長く) →録画終了 

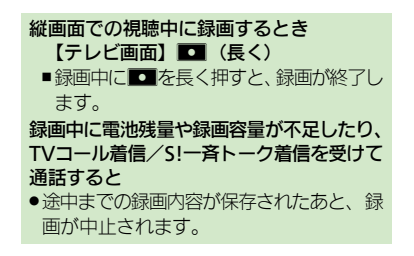

# 6 テレビ

使いこなしチェック!

6-7

③便利●データ放送なしで映像だけを録画したい●データ放送の画像保存先を本体にしたい(ご)P.6-13)

# 録画した番組を再生する

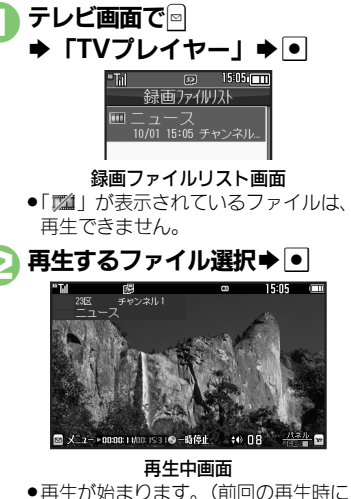

 ●再生が始まります。(前回の再生時に 途中で停止していたときは、続きから 再生されます。)

⊡ (長く) ⇒ 再生終了

#### 再生中にできるおもな操作

●音量調節、横画面部分拡大も、テレビ視聴 中と同様に操作できます。

| 早送り                | <b>⊡</b> *1        |
|--------------------|--------------------|
| 巻戻し                | <ul><li></li></ul> |
| スキップ(進む)           | # "                |
| スキップ (戻る)          | ₩ <sup>+°</sup>    |
| 一時停止 <sup>※3</sup> | •*4                |
| ファイル分割             | ■ (長く)             |
| マーカー登録             |                    |
| パネル表示On/Off        | (1)<br>(1)         |

- ※1 押すたびに高速に動作します。通常再生 に戻るときは、●を押します。
- ※2 マーカーが登録されていないときは、長 く押すと先頭から再生できます。
- ※3 一時停止中に
  ※3 一時停止中に
  ◎を押すと、コマ戻し/コ
  マ送りできます。
- ※4 縦画面のときは、音量操作モードで有効 です。

#### 使いこなしチェック!

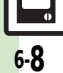

③便到●時間でファイルを分割したい●くり返し再生したい●分割ファイルを再生したい●メモリの空き容量を確認したい●ファイル名を変更したい ●ファイルを削除したい●録画ファイルの詳細情報を確認したい●マーカー登録したファイルを再生中に操作したい ほか (ご) F6-13~P.6-14)

6 テレビ

## 録画/視聴予約

# 録画/視聴を予約する

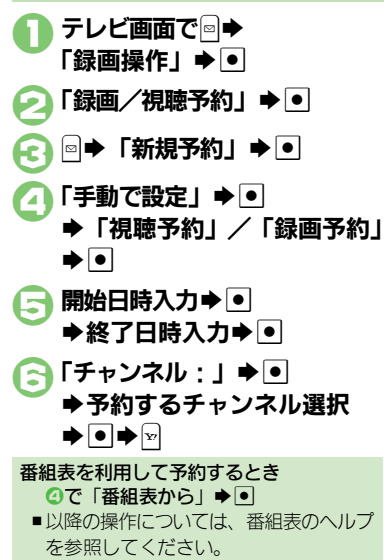

#### 録画予約時のご注意

予約開始前に、録画したいチャンネルが受信できていることを確認したうえで、オー プンポジションで使用してください。

- 録画開始までに次のことを確認しておいて ください。
- ■メモリカードを取り付けているか
- ■他の機能が終了しているか
- ■電池残量/録画容量が不足していないか

#### 予約時刻になると

予約時刻が近づくと、画面表示とアラーム でお知らせします。

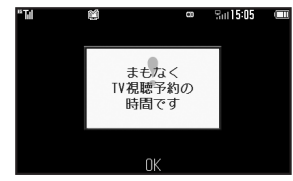

●実際の番組開始時刻よりも少し早めに受信 が始まり、終了時刻よりも数秒遅めに録画/ 視聴が終了します。

#### 他の機能を使用しているとき

マルチジョブ機能がはたらき、録画/視聴が始まります。ただし、使用中の機能によってはマルチジョブ機能がはたらかず、テレビが起動しなかったり、使用中の機能が自動的に終了することがあります。(撮影後に保存していない画像や、作成中のメール/電話帳が消去されることもあります。)
 予約時刻前には、他の機能を終了させて

予約時刻前には、他の機能を終了させて おくことをおすすめします。

#### 使いこなしチェック!

◎便利●予約内容を確認/編集/削除したい●予約結果を確認/再生/削除したい●予約時間になったときの動作を変更したい●予約開始時に他の機能の操作を優先したい(ピアP.6-14)

テ

レビ

| チャンネル設定                                        |                                                                                 | テレビ視聴                                    |                                                                                                    |
|------------------------------------------------|---------------------------------------------------------------------------------|------------------------------------------|----------------------------------------------------------------------------------------------------|
| 受信エリアを切り替え<br>たい<br>[エリア切替]                    | テレビ視聴中に◎◆「チャンネル設定」◆●◆<br>「エリア切替」◆●◆エリア選択◆●                                      | テレビで利用できるボ<br>タン操作を知りたい<br>[ヘルプ]         | テレビ視聴中に回◆「ヘルブ」◆●<br>●録画中や再生中などに操作すると、その操作中にで<br>きるボタン操作が確認できます。                                                                   |
| エリア名を変更したい<br>[エリア名変更]                         | テレビ視聴中に回、「チャンネル設定」 ・<br>「エリア切替」 ・ エリア選択 回、「エリア<br>名変更」 ・ エリア名入力 ・               | 視聴中の番組をイン<br>ターネットで検索した<br>い<br>【番組情報検索】 | テレビ視聴中に回◆「番組操作」◆●◆「番組<br>情報検索」◆●◆「検索」◆●<br>●以降は、画面の指示に従って操作してください。                                                                |
| りしたときの動作を変更<br>したい<br>[チャンネルキー設定]              | <u> </u>                                                                        | 横画面視聴時に画面の<br>一部を拡大したい<br>【横画面部分拡大】      | <ul> <li>テレビ視聴中(横画面視聴中)に□□~○□(長く)</li> <li>●画面を9分割して、□~○□の各ボタンの位置に対応した箇所が、拡大表示されます。</li> <li>●視聴方法によっては、利用できないことがあります。</li> </ul> |
| チャンネルを編集した                                     |                                                                                 | 視聴中のチャンネルを<br>保存したい<br>[チャンネル保存]         | テレビ視聴中に □◆「チャンネル設定」 ◆ ●◆<br>「チャンネル保存」 ◆ ●◆保存するチャンネル選<br>択 ◆ ●<br>● 上書きするときは、このあと「はい」を選び、 ●を                                       |
| 「[チャンネル切替]                                     | <ul> <li>●● 下記の操作</li> <li>チャンネルを入れ替える</li> <li>「入替え」 ◆● ◆ 入替え先選択 ◆●</li> </ul> | 映像の明るさを変更し<br>たい<br>[明るさ設定]              | 押します。<br>テレビ視聴中に●◆「AV設定」◆●◆「明るさ     設定」◆●◆明るさ選択◆●                                                                                 |
| エリア内の登録内容を                                     | チャンネルを削除する<br>「削除」→●→「はい」→●<br>テレビ視聴中に◎→「チャンネル設定」→●→                            | サウンドの効果を変更<br>したい<br>[サウンド設定]            | テレビ視聴中に◎◆「AV設定」◆●◆「サウンド設定」◆●◆効果選択◆●                                                                                               |
| すべて消去したい<br>[設定リセット]                           | 「エリア切替」⇒●⇒エリア選択⇒◎⇒「設定リ<br>セット」⇒●⇒「はい」⇒●                                         | 縦画面視聴中にパネル<br>の表示パターンを変更                 | テレビ視聴中(縦画面視聴中)に回◆「詳細設<br>定」◆●◆「パネル表示切替」◆●→パターン                                                                                    |
| 受信したチャンネルを<br>追加したい<br>[チャンネル追加更新]             | テレビ視聴中に◎◆「チャンネル設定」◆●◆<br>「エリア切替」◆●◆エリア選択◆◎◆「チャン<br>ネル更新」◆●◆「追加更新」◆●             | したい<br>[パネル表示切替]                         | 選択● ●                                                                                                    |
| エリア内のすべての<br>チャンネルを消去して<br>更新したい<br>[チャンネル全更新] | テレビ視聴中に◎→「チャンネル設定」 ◆●→<br>「エリア切替」 ●● エリア選択 ◎→「チャン<br>ネル更新」 ●● 「全更新」 ●● 「はい」 ●   |                                          |                                                                                                    |

6-10

| 横画面視聴時の表示を<br>変更したい<br>【横画面時設定】                    | <ul> <li>         (提通提信)テレビ視聴中(横画面視聴中)に◎→         「詳細設定」→●→「横画面時設定」→●→下         記の操作         </li> <li>         画面上部のマークを表示する         「アイコン表示設定」→●→「On」→●         </li> <li>         画面の一部分を拡大できないようにする         </li> </ul> | 視聴中に着信などが<br>あったときの動作を変<br>更したい<br>[着信時優先動作] | 田 三 連 査          「TV」 ◆ ● ◆ 「設定」 ◆ ● ◆ 「着<br>信時優先動作」 ◆ ● ◆ 下記の操作          アラーム設定時刻になったとき通知を表示する<br>「アラーム」 ◆ ● ◆ 「アラーム通知」 ◆ ●          音声電話などの着信があったとき通知を表示する<br>着信の種類選択 ◆ ● ◆ 「着信通知表示」 ◆ ●                                                                                                    |
|----------------------------------------------------|----------------------------------------------------------------------------------------------------|----------------------------------------------|----------------------------------------------------------------------------------------------------|
|                                                    | <ul> <li>□部分扱大設定」 ●●● 「OT」 ●●</li> <li>②などの方向を画面に合わせない</li> <li>「キー方向切替設定」 ●●● 「Off」 ●●</li> </ul>                                                                                                    |                                              | メール着信があったとき着信画面を表示する<br>「メール着信」⇒●⇒「着信優先動作」⇒●                                                                                                    |
| 番組の受信サービスを<br>切り替えたい<br>[サービス選局]                   | テレビ視聴中に回参「チャンネル設定」参 () 参<br>「サービス選局」                                                                                                    | データ放送                                        |                                                                                                    |
| テレビの音声をスピー<br>カーで聴きたい<br>【イヤホン/スピーカー切替】            | テレビ視聴中に回◆「詳細設定」◆●◆「イヤホ<br>ン/スピーカー切替」◆●◆「スピーカー」◆●                                                                                                    | (データ放送全画面表示)<br>データ放送のトップ                    | <ul> <li>              √ 「 「 「 「 」 」 」 」 」 」 」 」 」</li></ul>                                                                                                    |
| ワイヤレス出力対応機器で音声を出力したい<br>[オーディオ出力切替]                | <ul> <li>●⇒「TV」⇒●⇒「設定」⇒●⇒「オーディオ出力切替」⇒●⇒「Bluetoothデバイス」⇒●</li> </ul>                                                                                                    | 「データ放送トップに戻る」<br>データ放送時に保存さ                  | 「<br><u> 安放送</u> ● 「<br>「<br>丁<br>一<br>一<br>一<br>一<br>一<br>一<br>一<br>一<br>一<br>一<br>一<br>一<br>一                                                                                                    |
| ワイヤレスイヤホンを<br>利用したい<br>[Bluetoothオーディオ接続]          | <ul> <li>テレビ視聴中に</li> <li>●あらかじめ、著作権保護規格「SCMS-T」対応<br/>Bluetooth<sup>®</sup>ワイヤレスイヤホンを本機に登録して<br/>おいてください。</li> </ul>                                                                                                    | 112情報を削除したい<br>【放送局メモリ削除】                    | <ul> <li>●</li></ul>                                                                                                    |
| 一定時間でテレビを自<br>動的に終了させたい<br>[オートオフ時間設定]             | テレビ視聴中に☺◆「詳細設定」◆●◆「オー<br>トオフ設定」◆●◆「オートオフ時間設定」◆●<br>◆時間選択◆●                                                                                                    | インターネット接続時に確認画面を表示しな                         | <ul> <li>●</li> <li>「全件削除」</li> <li>●</li> <li>「はい」</li> <li>●</li> <li>テレビ視聴中に</li> <li>●</li> <li>「データ放送」</li> <li>●</li> <li>●</li> <li>「通<br/>信接続時確認設定」</li> <li>●</li> <li>●</li></ul> |
| 視聴中クローズポジ<br>ションにしたときテレ<br>ビを終了しない<br>[本体クローズ動作設定] | テレビ視聴中に <sup>●●</sup> ◆「詳細設定」●●●◆「オー<br>トオフ設定」●●●「本体クローズ動作設定」●<br>●◆「TV継続」●●                                                                                                    | い<br>[通信接続時確認設定]                             |                                                                                                    |

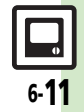

| 位置情報を利用するか<br>どうかを設定したい | [共通操作] テレビ視聴中に回◆「データ放送」◆                                       | 字幕/音声           |                                                                                                    |
|-------------------------|----------------------------------------------------------------|-----------------|----------------------------------------------------------------------------------------------------|
| [位置情報利用設定]              | <u>—</u><br>位置情報を常に利用する<br>「On」 ▶ ●                            | 字幕の設定を変更したい     | 共通操作 テレビ視聴中に → 「字幕/音声設定」<br>→ ● → 下記の 操作                                                                                                |
|                         | 位置情報を常に利用しない<br>「Off」→●                                        | [字幕設定]          | <ul> <li>番組内容やテレビ視聴方法(縦/横画面など)に<br/>よっては、利用できないことがあります。</li> </ul>                                                                      |
| 製造番号などの情報を<br>送信しない     | テレビ視聴中に◎◆「データ放送」◆●◆「製<br>造番号利用設定」◆●◆「Off」◆●                    |                 | 字幕を常に表示する<br>「字幕表示」⇒●⇒「On」⇒●                                                                                                    |
| [製造番号利用設定]              |                                                                |                 | 字幕を表示しない<br>「字幕表示」 ⇒ ● ⇒ 「Off」 ⇒ ●                                                                                                    |
| TVリンク                   |                                                                |                 | 言語を変更する<br>「字幕言語」⇒●⇒「言語2」⇒●                                                                                                    |
| データ放送や関連情報 へのリンクを登録した   | データ放送視聴中に「TVリンク登録」などの項<br>目選択→●                                |                 | 字幕なしの番組でも字幕エリアを消去しない<br>「字幕自動消去」⇒●⇒「Off」⇒●                                                                                              |
| [TVリンク登録]               | ・採作方法や項目石は毎組にようて共なります。テータ放送内の情報を参照してください。                      |                 | 字幕を画面の上に表示する<br>「字幕位置」→●→「上」→●                                                                                                    |
| 登録したTVリンクを<br>利用したい     | <u> 共通操作</u> ] ●◆   TV ] ◆ ●◆   TV リンク ] ◆ ●   ◆下記の操作          | 音声の設定を変更した<br>い | (共通操作)テレビ視聴中に◎◆「字幕/音声設定」  ●●◆下記の操作                                                                                                    |
|                         | TVリンクを表示する<br>TVリンク選択 • •<br>• TVリンクを利用すると、通信料がかかることがあり<br>ます。 | [音声設定]          | <ul> <li>              ☐ 声を変更する             「音声切替」●●●「音声2」●●          </li> <li>             複数の音声が利用できるときだけ変更できます。         </li> </ul> |
|                         | TVリンクの詳細情報を確認する<br>TVリンク選択⇒◎→「プロパティ」⇒●                         |                 | 副音声を聴く<br>「音声言語」⇒●⇒「副」⇒●                                                                                                    |
| TVリンクを削除した<br>い         | <br>供通操作 ● ◆ 「TV」 ◆ ● ◆ 「TVリンク」 ◆ ●<br>◆ 下記の操作                 |                 | 主音声と副音声の両方を聴く<br>「音声言語」⇒●⇒「主+副」⇒●                                                                                                    |
| [TVリンク削除]               | 1件削除する<br>TVリンク選択→□→「1件削除」→●→「はい」<br>→●                        |                 |                                                                                                    |
|                         | すべて削除する<br>◎◆「全件削除」◆●◆「はい」◆●                                   |                 |                                                                                                    |

6-12

| 番組録画                                            |                                                  | ■管理                          |                                                                                                    |
|-------------------------------------------------|--------------------------------------------------|------------------------------|----------------------------------------------------------------------------------------------------|
| データ放送なしで映像 テレビ視                                 | 聴中に◎◆「データ放送」◆●◆「録                                | 複数のファイルを選ん<br>で処理したい         | 共通操作 ● ◆ 「TV」 ◆ ● ◆ 「TVプレイヤー」<br>◆ ● ◆ ▽ ◆ 下記の操作                                                                                |
| だけを録画したい<br>[録画設定]                              | ◆●◆「映像のみ」◆●                                      | <b>【</b> 復数選択】               | ファイルを選ぶ<br>ファイル選択▶ ●(                                                                                                    |
| データ放送の画像保存<br>先を本体にしたい<br>像保存先<br>「画像保存告記字」     | 聽中に回◆「データ放送」◆●◆「画<br>設定」◆●◆「本体メモリ」◆●             |                              | <ul> <li>         ・解除するときは、再度         ・使用します。     </li> <li>         すべて選択/選択解除する         ・//         ・//         ・//</li></ul> |
| 山家休行九改之」                                        |                                                  |                              | ◎◆「全チェック」/「全チェック解除」◆●                                                                                                    |
| 録画ファイル                                          |                                                  | メモリの空き容量を確<br>認したい           | <ul> <li>● 「TV」 ● ● ◆ 「TVプレイヤー」 ● ● ● ○</li> <li>● 「メモリ残量表示」 ● ●</li> </ul>                                                     |
| ■再生                                             |                                                  | [メモリ残量表示]                    |                                                                                                    |
| 時間でファイルを分割 録画ファ<br>したい → 「候補<br>【ファイル分割】 定」 → ● | イル再生中に◆「ファイル分割」◆●<br>捕選択」◆●◆ ◇ 時間選択 ◆ ● ◆「確<br>〕 | ファイル名を変更した<br>い<br>【ファイル名変更】 | <ul> <li>● 「TV」 ● ● 「TVプレイヤー」 ● ● &gt; ファ</li> <li>イル選択 ● ● 「ファイル名変更」 ● ● &gt; ファ</li> <li>イル名入力 ●</li> </ul>                   |
| くり返し再生したい<br>[再生モード] → 「再生                      | ∇」⇒●⇒「TVプレイヤー」⇒●⇒<br>モモード」⇒●⇒「1クリップリピート」         | ファイルを削除したい<br>【削除/全件削除】      | <u> 共通操作</u> ● ◆ 「TV」 ◆ ● ◆ 「TVプレイヤー」 ◆ ● ◆ 下記の操作                                                                               |
| ⇒ ●                                             |                                                  |                              | 1 件削除する                                                                                                    |
| 分割ファイルを再生し ●●「T                                 | ∇」⇒●⇒「TVプレイヤー」⇒●⇒分                               |                              | ファイル選択⇒◙⇒「削除」⇒●⇒「はい」⇒●                                                                                                    |
| たい 割ファイ<br>【分割ファイル再生】                           | ′ル選択⇒●⇒ファイル選択⇒●                                  |                              | すべて削除する<br>◎◆「全件削除」◆●◆「はい」◆●                                                                                                    |
|                                                 |                                                  | 録画ファイルの詳細情                   | ● <b>→</b> 「TV」 <b>→</b> ● <b>→</b> 「TVプレイヤー」 <b>→</b> ● <b>→</b> ファ                                                            |
|                                                 |                                                  | 報を確認したい<br>[プロパティ]           | イル選択拳圖⇒「プロパティ」⇒●                                                                                                    |

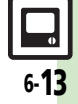

| マーカー操作      |                                            | 録画/視聴予約                                                                              |                                       |                                                                                                    |
|-------------|--------------------------------------------|--------------------------------------------------------------------------------------|---------------------------------------|----------------------------------------------------------------------------------------------------|
|             | マーカー登録したファ<br>イルを再生中に操作し<br>たい<br>[マーカー操作] | (共通操作)録画ファイル再生中に⇒下記の操作         マーカーへ移動する         ④ (長く) / ④ (長く)         マーカー番号へ移動する | 予約内容を確認/編<br>集/削除したい<br>[予約リスト]       | <ul> <li>              田通復信)テレビ視聴中に◎⇒「録画操作」⇒●          </li> <li>             「録画/視聴予約」⇒●⇒下記の操作         </li> <li>             内容を確認する         </li> <li>             予約内容選択⇒●         </li> </ul> |
| 6           | マーカーリストを利用<br>したい<br><b>[マーカーリスト</b> ]     | 世記一述。     「供通操作]録画ファイル再生中に回◆「マーカー操作」◆●◆「マーカーリスト」◆●◆下記の操作                             |                                       | <ul> <li>内容を編集90</li> <li>予約内容選択・回・「編集」・●・内容編集・回</li> <li>予約内容によっては、編集できないことがあります。</li> <li>内容を削除する</li> </ul>                                                                                     |
| テレビ         |                                            | マーカー位置から再生する<br>番号選択◆ ●<br>マーカーを削除する<br>番号選択◆ ◎ ◆「削除」 ◆ ●                            | 予約結果を確認/再<br>生/削除したい<br>[予約結果]        | →約内容選択 ● 「前床」 ● 「はい」 ●<br>(共通操作) テレビ視聴中に ● ◆「録画操作」 ◆ ●<br>◆「録画/視聴予約」 ◆ ● ◆ ● ◆ 下記の操作<br>予約結果を確認する                                                                                                  |
|             |                                            | マーカーをすべて削除する<br>◎⇒「全件削除」⇒●⇒「はい」⇒●                                                    |                                       | 予約結果選択⇒ ●<br>録画予約結果を再生する<br>予約結果選択⇒ 回<br>予約結果を削除する                                                                                                    |
|             |                                            |                                                                                      | 予約時間になったとき<br>の動作を変更したい<br>[予約時間お知らせ] | 予約結果選択 ♥ 「はい」 ●<br><u> 井通操作</u> テレビ視聴中に回◆「録画操作」 ●<br>● 「録画/視聴予約」 ● ● ◆ 「予約時間お<br>知らせ」 ● ● ● ▼ 下記の操作                                                                                                |
|             |                                            |                                                                                      |                                       | お知らせする時間を変更する<br>「アラーム通知時間」⇒●⇒時間選択⇒●<br>音/バイブレータ/ライトで通知しない                                                                                                    |
|             |                                            |                                                                                      |                                       | 「アラーム音」/ 「ハイ ノ」/ 「ライト」 ● ●<br>「Off」 ● ●<br>鳴動時間を変更する<br>「アラーム鳴動時間」 ● ● ◆ 時間選択 ● ●                                                                                                    |
| <b>-1</b> 4 |                                            |                                                                                      | 予約開始時に他の機能<br>の操作を優先したい<br>[TV予約優先設定] | <ul> <li>●◆「TV」◆●◆「設定」◆●◆「TV予約優先設定」◆●◆「Off」◆●</li> </ul>                                                                                                    |

# こんなときは

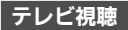

## テレビが起動できない

電池残量が少なくなっていませんか。
 電池残量が不足しているとテレビを起動できません。電池パックを充電するか、充電されている予備の電池パックと交換してください。

## テレビが視聴できない

- テレビ受信状態は良好ですか。テレビ 電波の強度を表す棒が多く表示される 場所まで移動してください。(通信用 の電波が届く場所であっても、テレビ の電波が届く場所でなければ、テレビ は視聴できません。)
- 本機をしばらく使っていなかったので はありませんか。ネットワーク自動調 整を行ってください。
- ソフトバンクの契約を解除していませんか。ソフトバンクの契約を解除したとき、テレビは視聴できません。
- チャンネルのエリア設定がうまくい かない
- チャンネル更新の全更新を行ってみてください。チャンネルのエリア設定は、 地域や放送開始時期などによって、正しく設定できないことがあります。

#### 番組録画

- テレビ録画中に着信音が設定どおり に鳴らない
  - 着うた<sup>®</sup>などを着信音に設定していま せんか。このときは、お買い上げ時の 設定で鳴ることがあります。

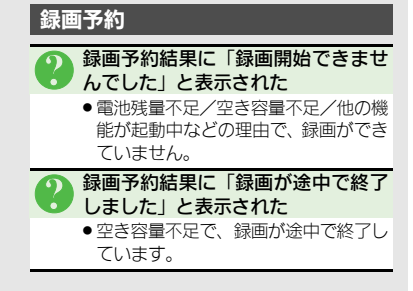

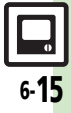

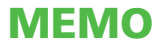